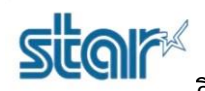

วิธีการเปลี่ยน Memory Switch Setting ไม่ให้ขึ้น Copy ของ Printer SK1-211/311 (ESC/POS)

## <u>\*\*Uninstall Driver ปัจจุบันออกให้หมด\*\*</u>

1. ลบปริ้นเตอร์ Queue ออกให้หมดก่อน และตรวจสอบใน Registry ว่าปริ้นเตอร์ Queue โดนลบหมดหรือยัง

| ile Edit View Favorites Help                                       |                                      |                       |           |                 |
|--------------------------------------------------------------------|--------------------------------------|-----------------------|-----------|-----------------|
| omputer\HKEY_USERS\.DEFAULT\Printers\ConvertUserDevMc              | desCount                             |                       |           |                 |
| Computer                                                           | Name                                 |                       | Туре      | Data            |
| > HKEY_CLASSES_ROOT                                                | (Default)                            |                       | REG_SZ    | (value not set) |
| > HKEY_CURRENT_USER                                                | 3 \\SMSA06\DocuCentre-IV C2263       |                       | REG_DWORD | 0x00000001 (1)  |
| > HKEY_LOCAL_MACHINE                                               | 100 BSC10LAN                         |                       | REG_DWORD | 0x00000001 (1)  |
| HKEY_USERS                                                         | BB DocuCentre-IV C2263               |                       | REG_DWORD | 0x00000001 (1)  |
| J. DEFAULT                                                         | 366 Fax                              |                       | REG_DWORD | 0x00000001 (1)  |
| Console                                                            | mC-Print3                            |                       | REG DWORD | 0x0000001 (1)   |
| Environment                                                        | mC-Print3 - BT:COM3                  |                       | REG DWORD | 0x00000001 (1)  |
| FIDC                                                               | Microsoft Print to PDF               |                       | REG DWORD | 0x0000001 (1)   |
| Keyboard Layout                                                    | Microsoft XPS Document Writer        |                       | REG DWORD | 0x00000001 (1)  |
| V Printers                                                         | 10 S-1-5-21-3891424034-2984036310-29 | 77022508-1001:OneNote | REG DWORD | 0x00000001 (1)  |
| ConvertUserDevModesCount                                           | 388 SANELSK1-21S-UNI-US              |                       | REG DWORD | 0x00000001 (1)  |
| DevModePerUser                                                     | SANELSK1-315-UNI-US                  | a 9/                  | REG DWORD | 0x00000001 (1)  |
| DevModes2                                                          | SANELSK1-31S-UNL-US (Copy 1)         | ดาเออกไห้หมาด         | REG DWORD | 0x0000001 (1)   |
| V Settings                                                         | SANELSKA 21S-LINULIS                 |                       | REG DWORD | 0x00000001 (1)  |
| Wizard                                                             | SANELSKA-31S-UNI-US (Copy 1)         |                       | REG DWORD | 0x00000001 (1)  |
| > Software                                                         | Sale states and states (copy if      |                       | REG DWORD | 0+00000001 (1)  |
| > 🧎 System                                                         | Bene BCC10                           |                       | REC DWORD | 0-00000001 (1)  |
| > S-1-5-18                                                         | Projectar BSC10                      |                       | REG_DWORD | 0x0000001(1)    |
| > S-1-5-19                                                         | Star MCD21                           |                       | REG_DWORD | 0x0000001 (1)   |
| > \$-1-5-20                                                        | and Star MCP31                       |                       | REG_DWORD | 0x0000001(1)    |
| 5-1-5-21-3891424034-2984036310-2977022508-1                        | and Star MCPST (Copy I)              |                       | REG_DWORD | 0x00000001 (1)  |
| 5-1-5-21-5891424054-2984050510-2977022508-1<br>HKEV CURRENT CONFIG | Star SM-L200                         |                       | REG_DWORD | 0x0000001 (1)   |
| A HKET_CORRENT_CONTIG                                              | Star SM-L200 (Copy 1)                |                       | REG_DWORD | 0x0000001 (1)   |
|                                                                    | Star SM-L200 (Copy 2)                |                       | REG_DWORD | 0x0000001 (1)   |
|                                                                    | Star SP700 Cutter (SP742)            |                       | REG_DWORD | 0x0000001 (1)   |
|                                                                    | Star SP700 Cutter (SP747)            |                       | REG_DWORD | 0x0000001 (1)   |
|                                                                    | Star SP700 Cutter (SP747) (Copy 1)   |                       | REG_DWORD | 0x0000001 (1)   |
|                                                                    | Star SP700 Cutter (SP747) (Copy 2)   |                       | REG_DWORD | 0x0000001 (1)   |
|                                                                    | Star TSP100 Cutter (TSP143)          |                       | REG_DWORD | 0x0000001 (1)   |
|                                                                    | Star TSP650II Cutter (TSP654II)      |                       | REG_DWORD | 0x0000001 (1)   |
|                                                                    | 200 TUP542                           |                       | REG_DWORD | 0x00000001 (1)  |
|                                                                    | 👑 TUP542 - E                         |                       | REG_DWORD | 0x0000001 (1)   |
|                                                                    | IUP542 - Ethernet:TCP:               |                       | REG_DWORD | 0x0000001 (1)   |
|                                                                    | 201 USB001                           |                       | REG_DWORD | 0x00000001 (1)  |
|                                                                    | 201 USB002                           |                       | REG_DWORD | 0x00000001 (1)  |
|                                                                    | 2003 USB003                          |                       | REG_DWORD | 0x00000001 (1)  |
|                                                                    | 200 USB004                           |                       | REG_DWORD | 0x00000001 (1)  |
|                                                                    | 200 USB005                           |                       | REG_DWORD | 0x00000001 (1)  |
|                                                                    | 200 USB006                           |                       | REG DWORD | 0x0000001 (1)   |

## 2. ปิดเครื่องปริ้นเตอร์ SK1-211/311

3. กดปุ่ม FEED และปุ่ม SELECT ค้างไว้ แล้วเสียบปลั๊กเพื่อเปิดเครื่อง จากนั้นเครื่องจะปริ้น Emulation ปัจจุบันออกมา

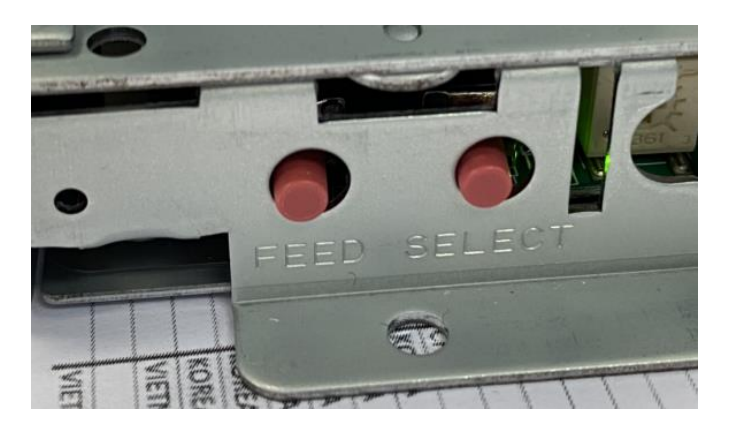

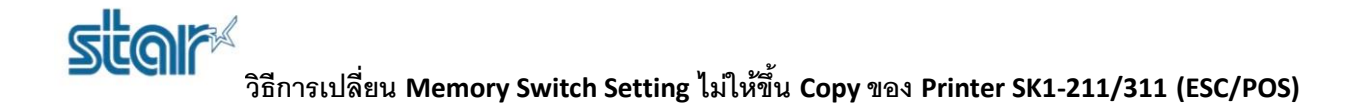

4. สังเกตที่บรรทัด Current Emulation ถ้าไม่ใช่ ESC/POS ให้เปลี่ยน โดยการกดปุ่ม SELECT เพื่อเปลี่ยน Emulation จาก StarPRNT เป็น ESC/POS

SK1-311S (FQ) STR Ver1.1 -- Select Emulation --Current Emulation:StarPRNT [CHANGE (SELEC) / DECIDE (FEED) Current Emulation:ESC/POS [CHANGE (SELECT) / DECIDE (FEED)

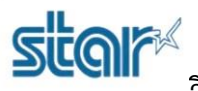

## วิธีการเปลี่ยน Memory Switch Setting ไม่ให้ขึ้น Copy ของ Printer SK1-211/311 (ESC/POS)

5. หลังจากเปลี่ยน Emulation แล้ว เครื่องจะปริ้น COMMON SETTING ออกมา แล้วจะถามว่า ENTER SEETING? ให้กดปุ่ม FEED

| SK1-311S (FQ) STR<br>Ver 2.51.24                                                                                                    |                                                                                |  |  |  |
|----------------------------------------------------------------------------------------------------|--------------------------------------------------------------------------------|--|--|--|
| COMMON SETTING<br>PAPER FEED = OFF<br>OFFLINE BUSY = OFF<br>SELECT SENSOR = Ref1<br>MARK DETECTION = OFF<br>MARK RE-DETECTION = OFF<br>CHARACTER TABLE = PC43<br>PRINT DENSITY = 1000<br>PRINT WIDTH = 80/7<br>MECHANISM SPEED = 250<br>SELECT NEAR-END = 0N<br>CUT AFTER FEED-SW = NON-<br>USB PORT NUMBER = 1<br>COMMAND MODE = ESC/<br>BEZEL MODE = NOR<br>SELECT REELER = OFF<br>PRESENTER MODE = CLAM<br>Act. FOR Driver = INVA<br>PRESENTER GUIDE = NORM<br>BEZEL JAM SENSOR = INVA | ection<br>7<br>2<br>mm/s<br>CUT<br>TER<br>POS<br>P/RETRACT<br>LID<br>AL<br>LID |  |  |  |
| BAUD RATE = 1152<br>BAUD RATE = 1152<br>BIT LENGTH = 8Bit<br>PARITY = Non<br>BUSY CONTROL = RTS/(<br>CTS AVAILABLE = INVAL                                                                                                    | 00bps<br>CTS<br>LID                                                            |  |  |  |
|                                                                                                    |                                                                                |  |  |  |
| CURRENT VOLTAGE<br>24. OV                                                                                                    |                                                                                |  |  |  |
| SENSOR<br>Reflection =0.8V<br>Transmission =0.8V<br>Bezel sensitivity =2.00V                                                                                                    |                                                                                |  |  |  |
| ENTER SETTING ?<br>[NO (SELECT) /YES (FEED) ]                                                                                                    |                                                                                |  |  |  |

6. เครื่องจะปริ้น ENTER COMMON SETTING? ออกมา หากต้องการเปลี่ยน ให้กดปุ่ม FEED

ENTER COMMON SETTING ? [NO (SELECT) /YES (FEED)]

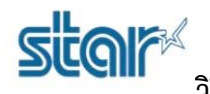

วิธีการเปลี่ยน Memory Switch Setting ไม่ให้ขึ้น Copy ของ Printer SK1-211/311 (ESC/POS)

7. กดปุ่ม FEED ทีละครั้ง ไปเรื่อยๆ จนกวาจะเจอคำว่า 'USB PORT NUMBER' และตาม Default ของเครื่อง จะเป็น NON

USB PORT NUMBER = NON

8. หลังจากนั้นให้กดปุ่ม SELECT 1 ครั้ง เพื่อเปลี่ยนจาก NON ให้เป็น 1

USB PORT NUMBER

9. หลังจากนั้นกดปุ่ม FFED ไปเรื่อยๆ จนเจอ ENTER INTERFACE SETTING? หากไม่ต้องการเปลี่ยน ให้กดปุ่ม SELECT

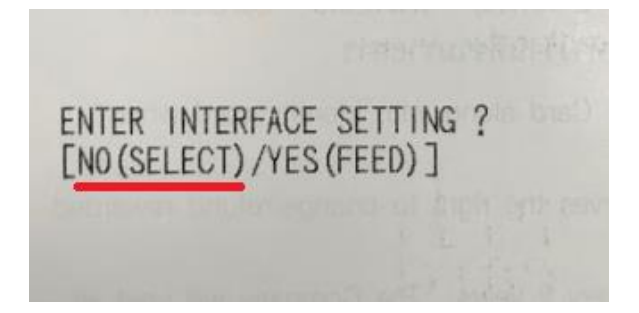

10. จากนั้นเครื่องจะปริ้น SETTING COMPLETE กับ SETTING MODE END ออกมา เป็นอันเสร็จเรียบร้อย

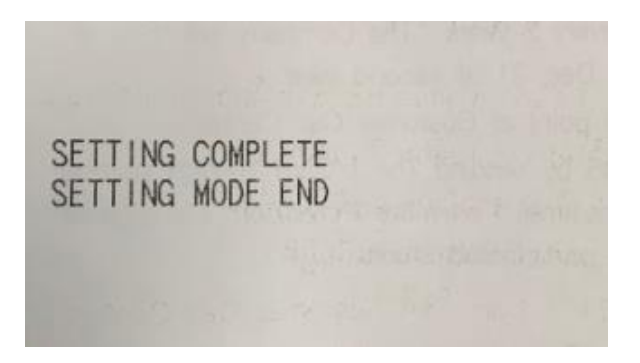

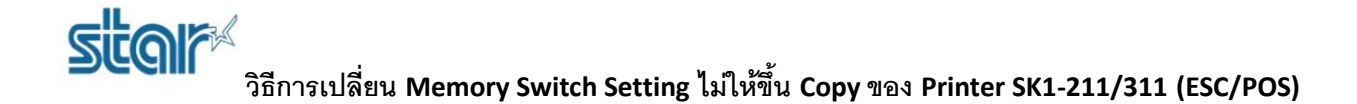

11. ตรวจสอบ Memory Switch Setting อีกครั้ง โดยการปิดเครื่อง ถอดสายไฟออก แล้วทำเหมือนขั้นตอนที่ 3 และ 4 เพื่อเช็คว่า USB PORT NUMBER ที่ เราเปลี่ยนไปนั้นเป็น 1 หรือยัง โดยขั้นตอนที่ 4 เปลี่ยนจากกดปุ่ม SELECT เป็นกดปุ่ม FEED

| SK1-311S (FQ) STR<br>Ver 2.51.24 |                   |
|----------------------------------|-------------------|
| 0011111                          |                   |
| COMMON SETTING-                  |                   |
| PAPER FEED                       | = 0FF             |
| OFFLINE BUSY                     | = OFF             |
| SELECT SENSOR                    | = Reflection      |
| MARK DETECTION                   | = OFF             |
| MARK RE-DETECTION                | = OFF             |
| CHARACTER TABLE                  | = PC437           |
| PRINT DENSITY                    | = 100%            |
| PKINI WIDIH                      | = 80/72           |
| MECHANISM SPEED                  | = 250 mm/s        |
| SELECT NEAR-END                  | = UN              |
| CUT AFTER FEED-SW                |                   |
| USB DEVICE CLASS                 | = PRINTER         |
| USB PURI NUMBER                  |                   |
| DE ZEL MODE                      | - LOU/FUSH        |
| DELEL MODE                       | - NON<br>- OEE    |
| DECENTED MODE                    | - CLAMP / PETRACT |
| PRESENTER MODE                   |                   |
| ACT. FOF DETVER                  |                   |
| PRESENTER GUIDE                  |                   |
| BEZEL JAM SENSUR                 | = INVALID         |
| INTERFACE SETT                   | ING               |
| RAUD RATE                        | = 115200bps       |
| BIT LENGTH                       | = 8Bit            |
| PARITY                           | = Non             |
| PUSY CONTROL                     | = RTS/CTS         |
| CTS AVAILABLE                    | - INVALID         |
| UIS AVAILADLE                    | - INVALID         |
| MEMORY SWITCH                    |                   |
| 0x04 0x20 0x38 0x                | 17 0x1F 0x00      |
| 0x3C 0x04 0x00 0x                | 00                |
| Serial ID = Non Da               | ata               |
| Sorrar ID - Hon Da               | atta              |

12. ต่อสาย USB จากปริ้นเตอร์เข้ากับ PC

13. ให้ติดตั้ง Driver Printer โดยสามารถดาวน์โหลดได้จาก Link ด้านล่าง <u>https://drive.google.com/open?id=1A4HrBC2U02-ZbdYyb\_bj\_qV1r1am1VNA</u>